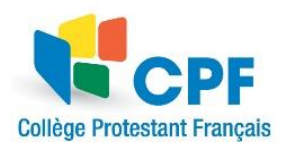

## Sommaire

| Configuration de Pronote pour utilisation sur téléphone portable. | 2 |
|-------------------------------------------------------------------|---|
| Configuration des préférences de communication                    | 3 |
| Communication « Parent/CPF/PROF » et confirmation de lecture :    | 4 |

## onfiguration de Pronote pour utilisation sur telephone portac

La procédure débute sur un ordinateur et se poursuit sur le téléphone. Se connecter à <u>Pronote</u> <u>sur un ordinateur</u> puis cliquer sur le QR code, voir encadré rouge (1) ci-dessous :

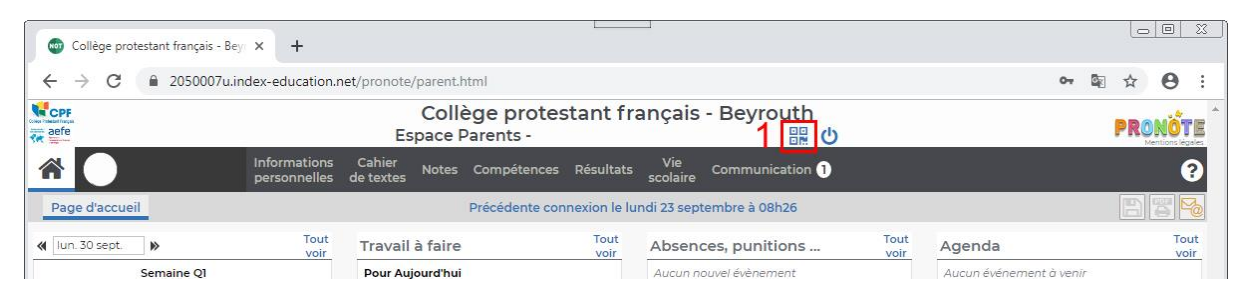

## Ecrire 1234 puis valider (étapes 2 et 3)

| 💿 Collège protestant français | -Bey × +                     |                                                                    |                                 |                     |                                                                                                    |
|-------------------------------|------------------------------|--------------------------------------------------------------------|---------------------------------|---------------------|----------------------------------------------------------------------------------------------------|
| ← → C 🔒 205000                | 7u.index-education.r         | net/pronote/parent.html                                            |                                 |                     | ⊶ 🗟 ☆ \varTheta :                                                                                                    |
|                               |                              | Collège prote<br>Espace Parents - Ma                               | s <mark>tant fr</mark><br>adame | ançais              | - Beyrouth                                                                                                    |
| *                             | Informations<br>personnelles | Cahier Notes Compétences de textes                                 | Résultats                       | Vie<br>scolaire     | QR Code de configuration de l'application mobile.                                                                                                    |
| Page d'accueil                | Tout<br>voir                 | Précédente co<br>Travail à faire                                   | nnexion le lu<br>Tout<br>voir   | ındi 23 se<br>Absei | Veuillez composer un code éphémère pour générer un QR Code de configuration<br>de l'application mobile. Ce code vous sera demandé lors de la configuration sur<br>votre téléphone. Le code doit être composé de quatre caractères, il aura une |
| Semaine QI                    | -                            | Pour Aujourd'hui<br>ANGLAIS<br>Vocab worksheet                     |                                 | Aucun               | Ecrire 1234 3                                                                                                    |
| MATHEMATIQUE<br>M JAMIL R.    | ES                           | MATHEMATIQUES<br>Exercices n°56-58-59 page 28-29                   |                                 | Aucun               | Afficher le lien d'accès à l'espace mobile.                                                                                                    |
| MATHEMATIQUE<br>M JAMIL R.    | ES                           | Pour Demain<br>HISTOIRE-GEO<br>Evaluation sur le thème introductif |                                 |                     |                                                                                                    |

Sur le téléphone :

- 1. ouvrir l'application Pronote
- 2. appuyer sur le menu représenté par 💻
- 3. appuyer sur gestion des profils
- 4. ajouter un profil

5. appuyer sur

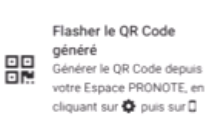

- 6. capturer le QR code affiché à l'écran de l'ordinateur à l'aide du téléphone
- 7. écrire 1234 sur le téléphone puis valider

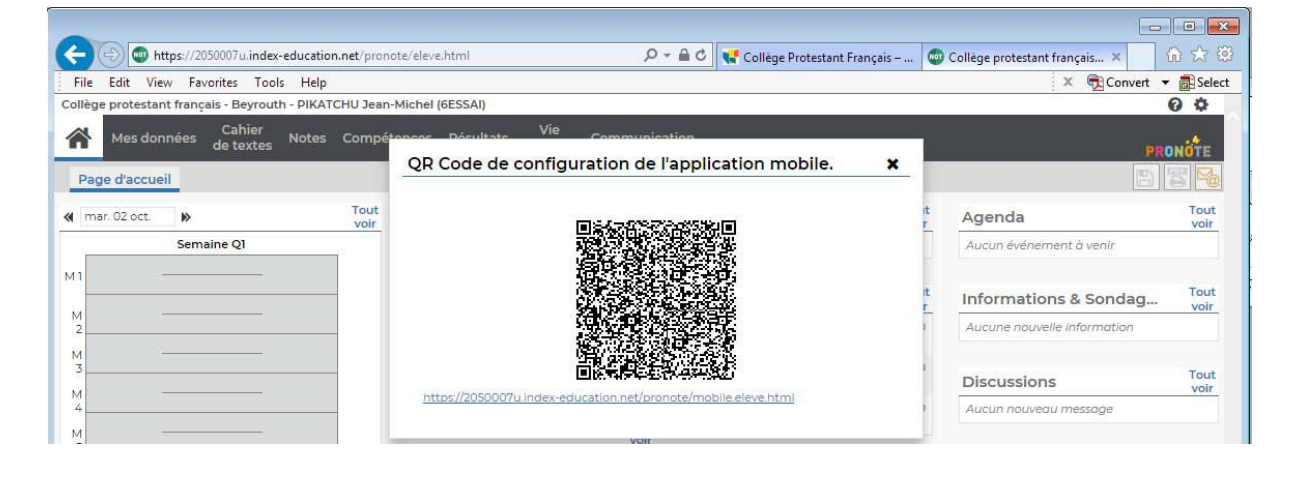

12/10/2020

Lonfiguration des preferences de communication

S'assurer que la réception des mèls est activée en suivant les 4 étapes ci-dessous :

|                                                                     | sonnelles Cahier     | Vie<br>scolaire Communication                                                                                                    | A   🔧                       |
|---------------------------------------------------------------------|----------------------|----------------------------------------------------------------------------------------------------|-----------------------------|
| Compte Compte enfant Paramètres                                     | s Documents à téléci | narger                                                                                                    | 4 <sup>8</sup> <sup>8</sup> |
| Sécurisation du compte Coordonnées Autorisations de communication 2 | Autorisations        | Je souhaite étre contacté par :<br>SMS<br>© Courrier électronique<br>© Courrier papile:<br>Dur recevoir :<br>Infos non liées à l'élève<br>© © ©<br>Bulletins et relevés<br>© © ©<br>Unfos liées à l'élève<br>© © ©<br>Infos venant des professeurs 3 |                             |

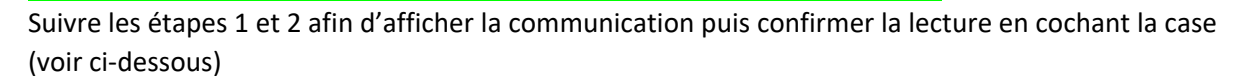

|                                         | /pronote/parent.html                                                                       | <i>,</i> ۹                            | 🔒 🖒 📢 Collège Protesta               | nt Français –   | 💿 Collège protes | tant français 🗙          | 6 🛠          |
|-----------------------------------------|--------------------------------------------------------------------------------------------|---------------------------------------|--------------------------------------|-----------------|------------------|--------------------------|--------------|
| File Edit View Favorites Tools Help     |                                                                                            |                                       |                                      |                 |                  | × 📆 Convert              | 🔻 🚮 Sele     |
| ollège protestant français - Beyrouth - |                                                                                            |                                       |                                      | 1               |                  |                          | 0 \$         |
| Informations C personnelles de          | ahier Notes Compéte<br>textes                                                              | ences Résultats sco                   | vie Rencontres Colaire Parents/Profs | ommunication    | 0                | P                        | RONOTE       |
| Page d'accueil                          |                                                                                            |                                       | 2                                    | Informations &  | sondages 0       | <b>E</b>                 |              |
| ven. 28 sept.                           | Prochains DS                                                                               |                                       | Absences, punitie                    | Discussions     |                  |                          | Tout<br>voir |
| Semaine Q2                              | Le mercredi 3 oct. d                                                                       | Le mercredi 3 oct. de 07h45 à 10h00 - |                                      | Agenda          | 21               | ement à venir            |              |
|                                         | HISTOIRE-GEOG                                                                              | RAPHIE OIB                            | 🕵 Retard le 26 sept. à 🤇             | Menu de la car  | itine            |                          |              |
|                                         |                                                                                            |                                       | Retard le 25 sept. à >               | Calendrier scol | aire :i          | ons & Sondag             | Tout         |
|                                         | Travail à faire                                                                            | Tout                                  | Detard le 21 sept à 11h              | 50              | Aureman          | iduel                    |              |
| M                                       | Pour le lundi 1 oct.                                                                       |                                       | 2                                    |                 | Séance supp      | plémentaire d'orientatio | - 10         |
| 2                                       | PHILOSOPHIE<br>Bien relire le texte d                                                      | de Descartes vu en                    | Dernières notes                      | Tout            | vendredi 28      | septembre                |              |
| M SCIENCES ECONOMIQUES ET SOCIALES      | Remplacement classe, manuel page 53<br>IENCES ECONOMIQUES ET SOCIALES Pour le mardi 2 oct. |                                       | ANGLAIS 10,00 /10 Di                 |                 | Discussio        | viscussions voir         |              |

## Confirmation de lecture

| Collège protestant frança | ais - Beyrouth -                                                                                                    |                        |
|---------------------------|----------------------------------------------------------------------------------------------------|------------------------|
| *                         | Informations Cahier Notes Compétences Résultats Vie Rencontres<br>personnelles de textes Notes Compétences Résultats scolaire Parents/Profs                                                                                                    | Communication <b>1</b> |
| Informations & sond       | ages 🕖 Discussions Agenda Menu de la cantine Calendrier scolaire                                                                                                    |                        |
| Informations & sondages   | Toutes 🗸 🗸 Iniquement les non lues                                                                                                    |                        |
| Hier                      |                                                                                                    |                        |
|                           | Séance supplémentaire d'orientation - vendredi 28 septembre<br>Divers<br>Chers parents, chers élèves<br>Une séance supplémentaire d'orientation pour les TES1 est ajoutée demain vendredi 28 sept<br>La présence des élèves est obligatoire.<br>Cordialement<br>Fawzieh HARB | embre en S1.           |
|                           | Conseillère Principale d'éducation - Lycée<br>Collège Protestant Français                                                                                                    |                        |
| cocher –                  | J'ai pris connaissance de cette information                                                                                                    |                        |
|                           |                                                                                                    | Editer                 |
|                           |                                                                                                    |                        |
|                           |                                                                                                    |                        |

Un Guide Espace-Parents PRONOTE détaillé est disponible en consultation au lien suivant : <u>https://doc.index-education.com/fr-fr/pn-net/2020/parents/index.htm#t=Accueil.htm</u>